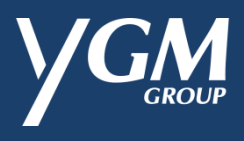

## YGM 会员奖赏计划

## - 登记成为会员步骤 -

| 1. | 输入有效手机号码·并点选「确定」。                         | YGM                                                                                                    |
|----|-------------------------------------------|----------------------------------------------------------------------------------------------------|
|    |                                           | 登入/注册                                                                                                    |
|    |                                           | +852 - 香港 · 90000000                                                                                                    |
|    |                                           | 如揭衣表格,即代表您已细阅并同意 <b>私隐政策</b> 和 <b>条款及细则。</b>                                                                                                    |
|    |                                           | 确定                                                                                                    |
| 2  |                                           | <u>忘记密码</u><br>····································                                                                                                    |
| 2. | 点远,反达验证码」,宣看于机短信开制入<br>经手机收到的验证码,点选「下一步」。 |                                                                                                    |
|    |                                           | +852 ~ 90000000 发送验证码 (115)                                                                                                    |
|    |                                           | 验证码将发送到他的手机号码                                                                                                    |
|    |                                           | 验证码                                                                                                    |
|    |                                           |                                                                                                    |
|    |                                           | 上一步下一步                                                                                                    |
|    |                                           | 帮助                                                                                                    |
| 3. | 龄】个人姿料并识宁宓码。                              | ~                                                                                                    |
|    | 11771170000000000000000000000000000000    |                                                                                                    |
|    |                                           | 7王/JJ<br>                                                                                                    |
|    | - 和八十八页科开设定 <b>名</b> 词。                   | 1 个人资料<br>姓<br>名                                                                                                    |
|    | - 和八十八页科开设定 <b>否</b> 识。                   |                                                                                                    |
|    | 和八十八页料开设定否问。                              | イエル」    1 个人资料    姓  名    生日(月份)*  、    性別*  、                                                                                                    |
|    | 和八十八页科开设定否问。                              | イエル」    1 个人资料    姓  名    生日(月份)*  ~    +852  ~    90000000    性別*  ~   请选择地区  ~                                                                                                    |
|    | 和八十八页料开设定否问。                              | YIII    1 个人资料    姓  名    生日(月份)*  *    +852  9000000    性別*  *   请选择地区  *    住址                                                                                                    |
|    | 和八十八页科开设定否问。                              | イエル」    1 个人资料    姓  名    生日(月份)*  、    生日(月份)*  、    生日(月份)*  、    生日(月份)*  、    生日(月份)*  、    生日(月份)*  、    生日(月份)*  、    生日(月份)*  、    生日(月份)*  、    生日(月份)*  、    生日(月份)*  、    生日(月份)*  、    生日(月份)*  、    生日(月份)*  、    生日(月份)*  、                                                                                                    |
|    | 和八十八页科开设定否问。                              | 1 个人资料      姓    名      生日(月份)*    *      生日(月份)*    *      * 生日(月份)*    *      * 生日(月份)*    *      * 生日(月份)*    *      * 生日(月份)*    *      * 生日(月份)*    *      * 生日(月份)*    *      * 生日(月份)*    *      * 生日(月份)*    *      * 生日(月份)*    *      *    *      *    *      *    *      *    *      *    *      *    *      *    *      *    *      *    *      *    *      *    *      *    *      *    *      *    *      *    *      *    *      *    *      *    *      *    *      *    *      *    *      *    *      *    *      *    * |
|    | 和八十八页科开设定否问。                              | イエルゴ    1 个人资料    姓  名    生日(月份)*  ~    生日(月份)*  ~    (皆別)*  ~    「    *    (日)    *    (日)    *    (日)    *    (日)    *    (日)    *    (日)    *    (日)    (日)                                                                                                    |
|    | 和八十八页科开设定否问。                              | イエルゴ    1 个人资料    姓  名    生日(月份)*  *    生日(月份)*  *    (日切)*  *    (日切)*  *    *1000000000000000000000000000000000000                                                                                                    |

| 4. | 点选感兴趣品牌。             | 3 感兴趣的品牌                                |   |
|----|----------------------|-----------------------------------------|---|
|    |                      | 金选金游取消                                  |   |
|    | 剔选同意条款并「确认」。         | ASHWORTH BLACK CL#VER                   |   |
|    |                      | Guy Laroche Harmont & Harmont & Harmont |   |
|    |                      |                                         |   |
|    |                      |                                         |   |
|    |                      | □ GUY<br>Guy Laroche                    |   |
|    |                      | 我已细阅并同意 <b>私隐政策</b> 及 条款及细则。            | - |
|    |                      | 上一步                                     | • |
| 5. | 注册成功。点选「会员档案」进入会员页面。 | 注册                                      |   |
|    |                      | —                                       |   |
|    |                      | $\bigotimes$                            |   |
|    |                      | 注册成功!<br>诸望老代老安氏。                       |   |
|    |                      | 会员档案                                    | - |

## - 重设密码步骤 -

| 1. | 点选「忘记密码」。           | YGM                          |   |
|----|---------------------|------------------------------|---|
|    |                     | 登入/注册                        |   |
|    |                     | +852 - 香港 v 手机号码             |   |
|    |                     | 如提交表格,即代表您已细阅并同意 私隐政策和条款及细则。 |   |
|    |                     | 确定                           |   |
|    |                     | <u> </u>                     | - |
| 2. | 输入手机号码·点选「发送验证码」·查看 | 忘记密码                         |   |
|    | 手机短信并输入经手机收到的验证码,点选 |                              |   |
|    | 「下一步」。              | +852 · 90000000 发送验证码        | - |
|    |                     | 验证码将发送到您的手机号码                |   |
|    |                     | 验证吗                          |   |
|    |                     |                              |   |
|    |                     | 上一步下一步                       | - |
| 3. | 重新设定密码并点选「确认」。      | 忘记密码                         |   |
|    |                     | 密码                           | - |
|    |                     | 确认密码                         |   |
|    |                     |                              |   |
|    |                     | وستريز بلاير                 |   |
|    |                     | エージ 明定                       |   |
| 4. | 点选「登入」 · 便可以新密码登入。  | 忘记密码                         |   |
|    |                     |                              |   |
|    |                     |                              |   |
|    |                     |                              |   |
|    |                     |                              |   |
|    |                     | 注册成功!                        |   |
|    |                     | ча⊞л∞Ли,₩85,00, чц *         |   |
|    |                     |                              |   |
|    |                     | 登入                           | - |

## - 兑换及使用电子购物礼券步骤 -

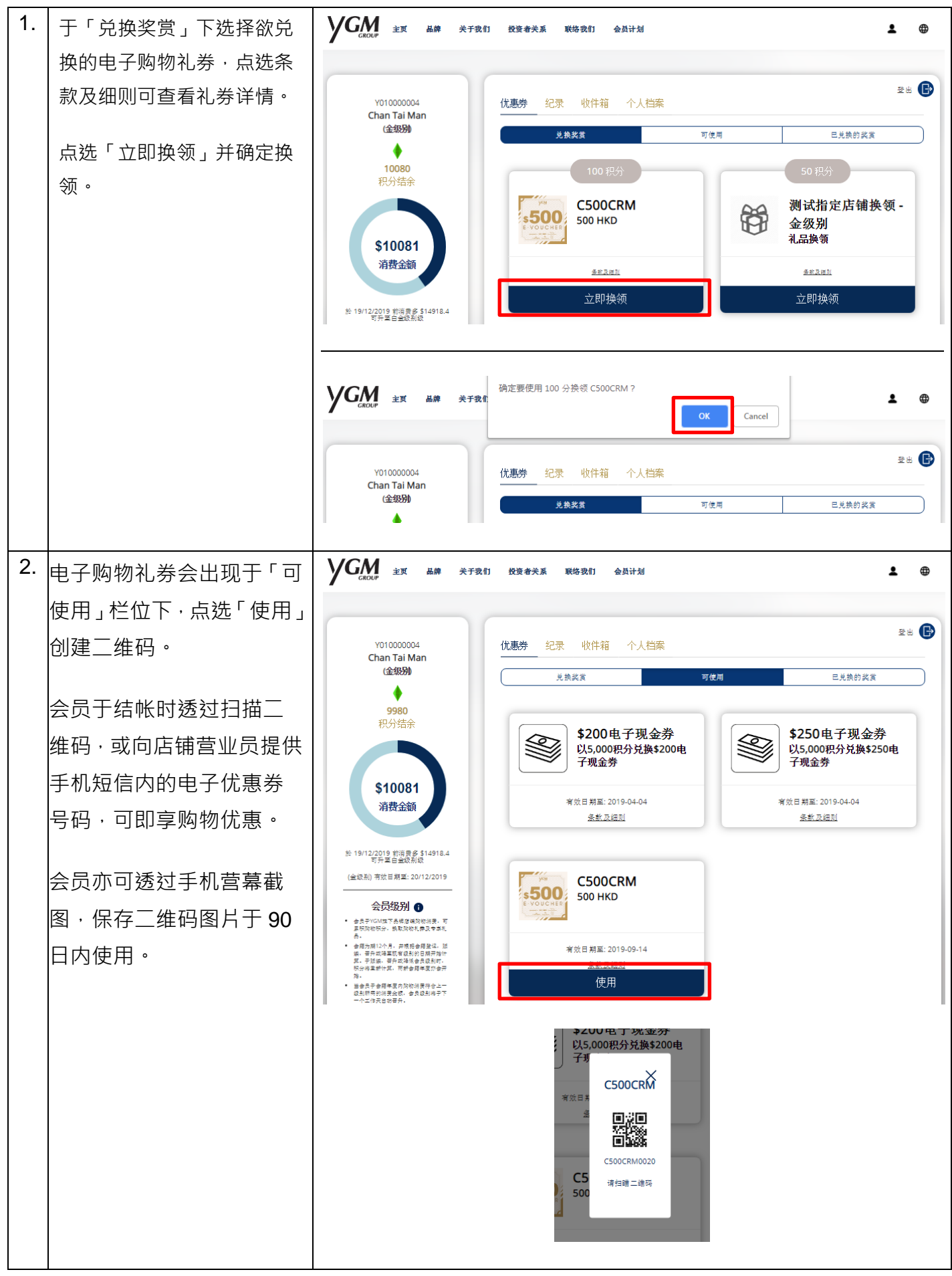